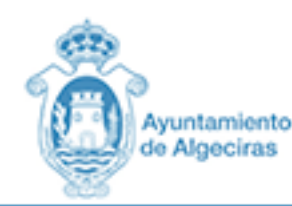

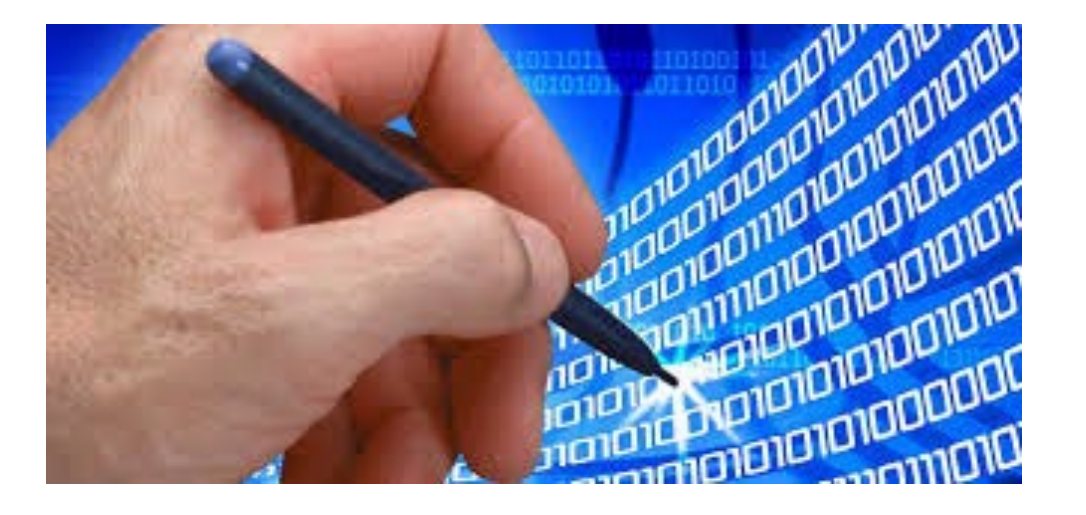

# MANUAL PRESENTACIÓN TELEMÁTICA EN EL AYUNTAMIENTO DE ALGECIRAS

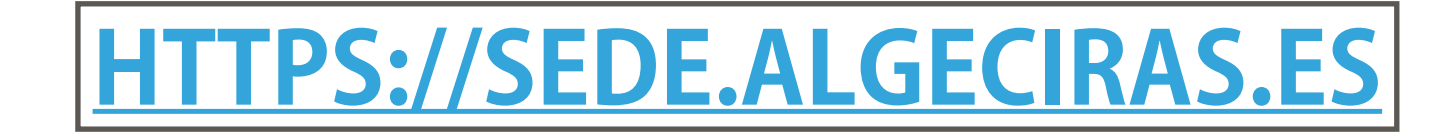

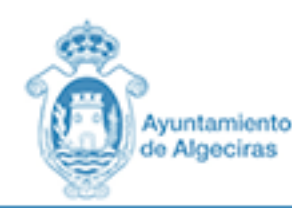

DELEGACIÓN DE INFORMÁTICA EPIDEMICIÓN ELECTRÓNICA

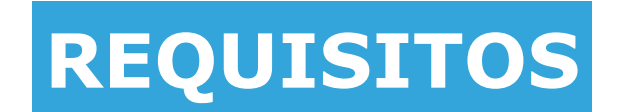

POSEER UN CERTIFICADO DIGITAL.

INSTALAR EL COMPONENTE AUTOFIRM@ autofirm@

LA DIRECCIÓN WEB DE DESCARGA DE LA APLICACIÓN ES HTTPS:// FIRMAELECTRONICA.GOB.ES/HOME/DESCARGAS.HTML. AQUÍ DEBERÁ DESCARGAR LA VERSIÓN ADECUADA A SU SISTEMA OPERATIVO.

\*ESTA VERSIÓN DE @UTOFIRMA ES INCOMPATIBLE CON LA VERSIÓN DE LA JUNTA DE ANDALUCÍA Y NO PUEDEN ESTAR INSTALADO EN EL MISMO EQUIPO. EN CASO DE QUE SE TUVIERA INSTALADA LA VERSIÓN DE LA JUNTA DE ANDALUCÍA HABRÁ DE DESINSTALARSE PREVIAMENTE.

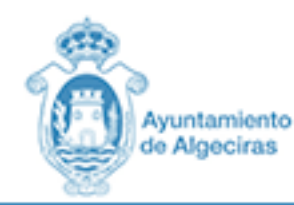

#### **NAVEGADORES Y SISTEMA OPERATIVO**

#### **NAVEGADORES RECOMENDADOS**

MOZILLA FIREFOX
INTERNET EXPLORER
CHROME
OPERA BROWSER
SAFARI

#### SISTEMAS OPERATIVOS

• WINDOWS 10 • WINDOWS 7 • LINUX • MAC OS

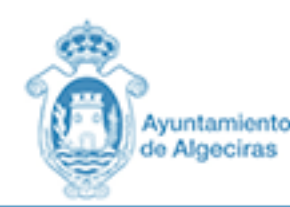

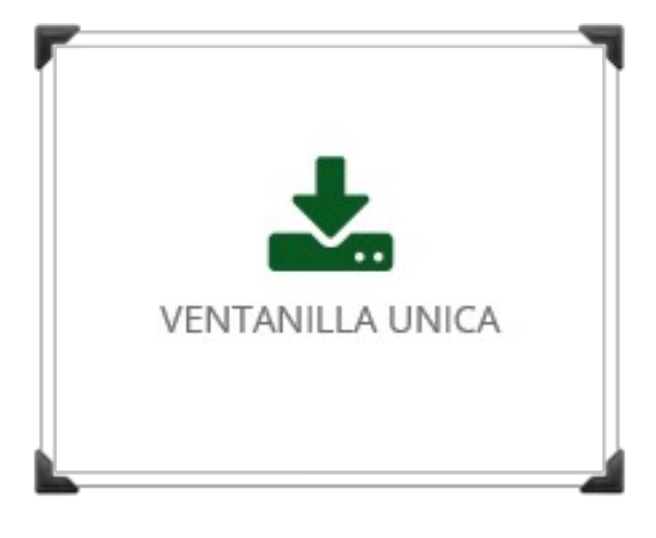

# CUALQUIER SOLICITUD SIEMPRE QUE NO EXISTA PROCEDIMIENTO REGLADO SERÁ PRESENTADO POR VENTANILLA ÚNICA

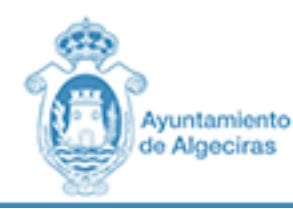

### **C**PLATAFORMA DE **ADMINISTRACIÓN ELECTRÓNICA**

PASO 1 IDENTIFICARSE

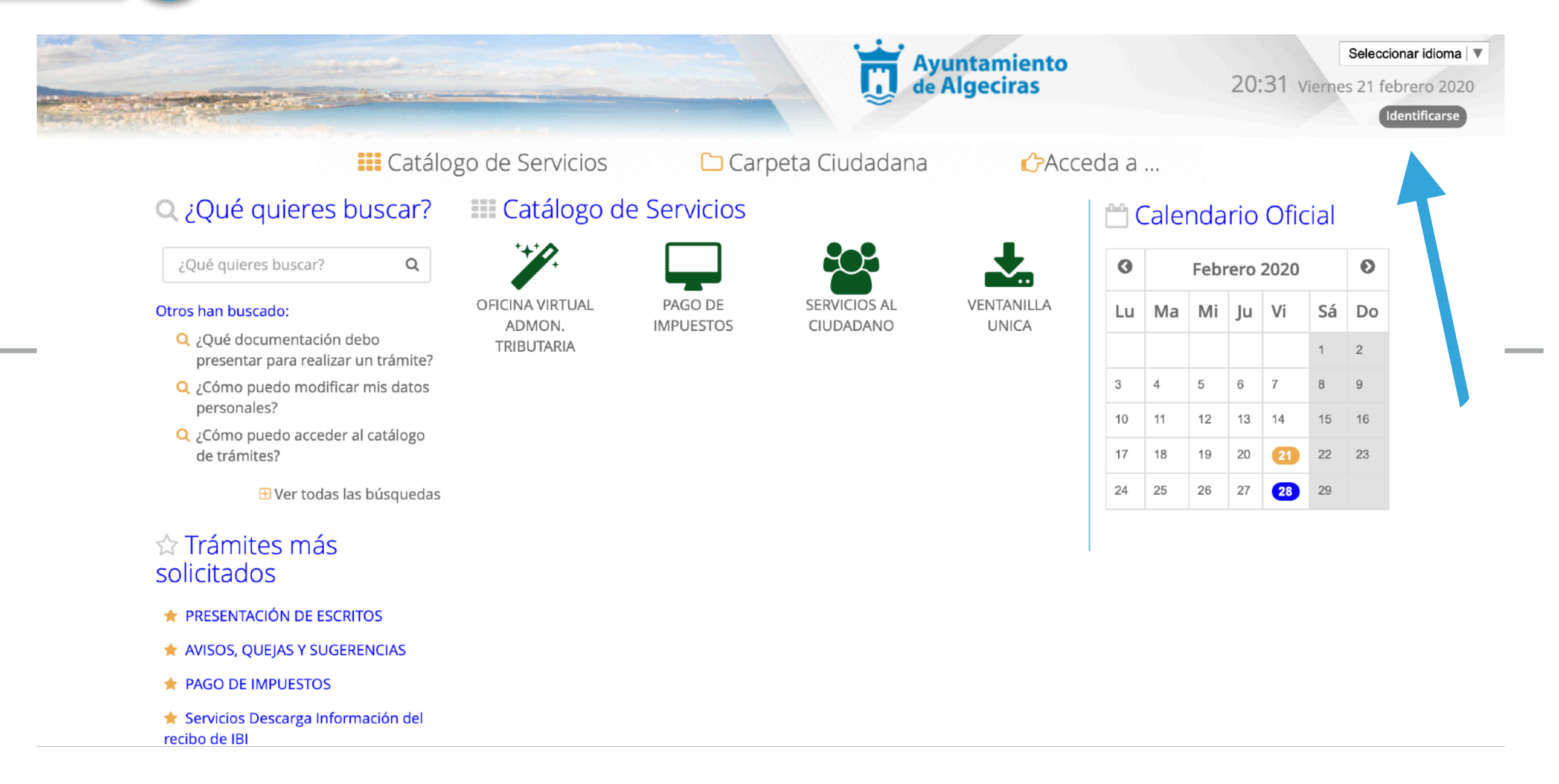

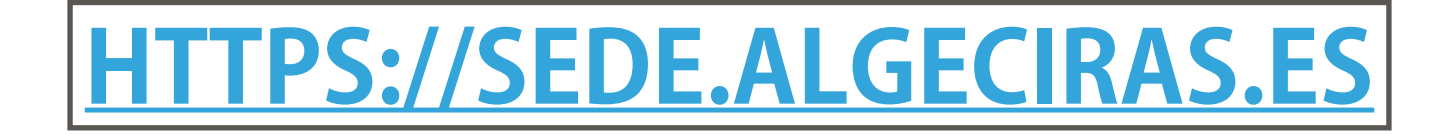

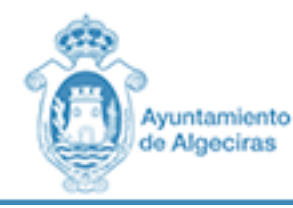

### PASO 2 ACCEDER MEDIANTE CERTIFICADO

| - 5 🕤 https://s     | /sede.algeciras.es/opencms/opencms/system/modules/gsede/element | /secciones/autenticacion/autenticacion.jsp                                                     | → 🚔 Ċ Buscar                                                                | ▶ ☆ ☆ 戀                       |
|---------------------|-----------------------------------------------------------------|------------------------------------------------------------------------------------------------|-----------------------------------------------------------------------------|-------------------------------|
| Sede Electrónica    | ×                                                               |                                                                                                |                                                                             |                               |
| Archivo Edición Ver | r Favoritos Herramientas Ayuda                                  |                                                                                                |                                                                             |                               |
| and a second        |                                                                 |                                                                                                | Avuntamiento                                                                | Seleccionar idioma            |
|                     |                                                                 | Arton                                                                                          | de Algeciras                                                                | 20:48 Viernes 21 febrero 2020 |
|                     |                                                                 |                                                                                                | ~ ~ ~                                                                       | Identificarse                 |
|                     |                                                                 |                                                                                                |                                                                             |                               |
|                     |                                                                 | Catalogo de Servicios 🛛 Carpeta Ciud                                                           | adana CAcceda a                                                             |                               |
|                     | Acceder                                                         |                                                                                                |                                                                             |                               |
|                     |                                                                 |                                                                                                |                                                                             |                               |
|                     | Acceso mediante certificado digital.                            |                                                                                                |                                                                             |                               |
|                     | Pulse el siguiente botón para acceder a la aplicación u         | sando su certificado digital.                                                                  | ► Acceder                                                                   |                               |
|                     | Acceso mediante usuario y contrasoña                            |                                                                                                |                                                                             |                               |
|                     | Acceso mediante usuano y contrasena.                            |                                                                                                |                                                                             |                               |
|                     |                                                                 | Usuario Internet Explorer                                                                      | ×                                                                           |                               |
|                     |                                                                 | Contraseña (Desea permitir este sitio web para abr                                             | rir un programa                                                             |                               |
|                     |                                                                 | en el equipo ?                                                                                 |                                                                             |                               |
|                     |                                                                 | Programa: AutoFirma                                                                            |                                                                             |                               |
|                     | Volver                                                          | Dirección: afirma://batch/?<br>fileid=xueMARVtqSlkrxh7crGz&rl                                  | tservlet=https                                                              |                               |
|                     |                                                                 | Preguntar siempre antes de abrir este tipo d                                                   | le dirección                                                                |                               |
|                     | Se Eplaços do Intorós                                           | Permitir                                                                                       | Cancelar                                                                    |                               |
|                     | o Emaces de miteres                                             |                                                                                                |                                                                             |                               |
|                     | Ayuntamiento de Algeciras                                       | Permitir contenido web para abrir un programa<br>pero puede dañar el equipo. No lo permita a m | puede ser útil, <b>#</b> B.O.P.<br>enos que confie                          |                               |
|                     |                                                                 | en el origen del contenido. <u>¿Qué riesgo existe?</u>                                         | 2                                                                           |                               |
|                     | Hora Ofici                                                      | Requisitos necesarios   Aviso legal   Información de protección de datos   Condiciones Gene    | rales de uso   Accesibilidad en el Portal   Acerca de   Contacto   Mapa Web |                               |
|                     |                                                                 | Extrito, Ayuntamiento de Algeuras, Anonso Al, 12, Algeura                                      | s (cauz), rei: 950 072 700.                                                 |                               |
|                     |                                                                 |                                                                                                |                                                                             |                               |

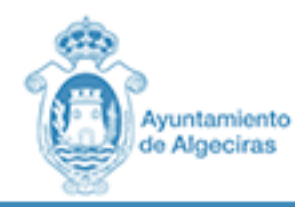

PASO 3 SELECCIONAR CERTIFICADO

| n . / ·                                              |                                  |                                                                        |                              |                    |
|------------------------------------------------------|----------------------------------|------------------------------------------------------------------------|------------------------------|--------------------|
| Electrónica ×                                        |                                  |                                                                        |                              |                    |
| Lation via ravanos recramentos Ayada                 |                                  |                                                                        | Ayuntamiento<br>de Algeciras | Seleccionar idioma |
|                                                      |                                  |                                                                        | i derligeenus                | Identificarse      |
|                                                      | Eatálogo de Servicios            | 🗅 Carpeta Ciudadana                                                    | Acceda a                     |                    |
| Acceder                                              |                                  |                                                                        |                              |                    |
| Acceso mediante certificado digital.                 |                                  |                                                                        |                              |                    |
| Pulse el siguiente botón para acceder a la aplicació | n usando su certificado digital. |                                                                        | Acceder                      |                    |
| Acceso mediante usuario y contraseña.                |                                  |                                                                        |                              |                    |
|                                                      | USU Diálogo de Seguridad         |                                                                        | ×                            |                    |
|                                                      | Contras Seleccione un certific   | cado 🗘 🕻                                                               | Acceder                      |                    |
|                                                      |                                  |                                                                        |                              |                    |
| Volver                                               | Emisor: AC FN<br>Valido desde: : | MT Usuarios. Uso: Firma y autenticación<br>31/01/2016 hasta 31/01/2020 |                              |                    |
| 0. Enlance de latente                                | Haga clic aquí                   | para ver las propiedades del certificado                               |                              |                    |
| S Enlaces de Interes                                 | Emisor: AC Ad                    | ministración Pública. Uso: Firma y autenticación                       | -                            |                    |
| Ayuntamiento de Algeciras                            | Haga clic aquí                   | para ver las propiedades del certificado                               | <b>₩</b> B.O.P.              |                    |
|                                                      |                                  |                                                                        |                              |                    |

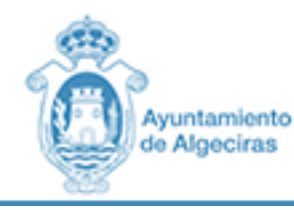

n X

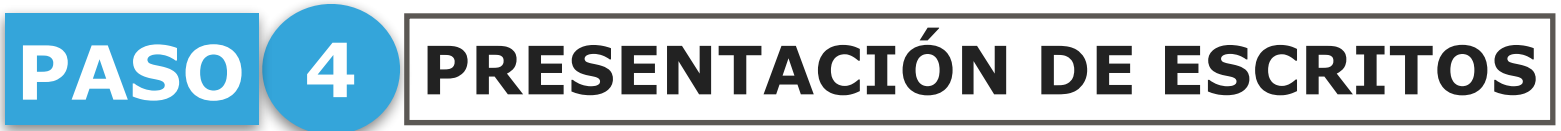

| Sede Electrónica ×                            |                |                       |                   |              |                               |
|-----------------------------------------------|----------------|-----------------------|-------------------|--------------|-------------------------------|
| nivo Edicion Ver Favoritos Herramientas Ayuda | e diaman a     |                       |                   |              |                               |
|                                               |                |                       |                   | Ayuntamiento | Seleccionar idioma            |
|                                               |                |                       | 1 Contraction     | te Algechas  | 20:51 Viernes 21 febrero 2020 |
|                                               |                |                       |                   |              |                               |
|                                               |                | Catalogo de Servicios | Carpeta Ciudadana | Acceda a     |                               |
|                                               | - /            |                       |                   |              |                               |
|                                               | Tramites       |                       |                   |              |                               |
|                                               | L              |                       |                   |              |                               |
|                                               | VENTAN         | IILLA UNICA           |                   |              |                               |
|                                               | VENTANILLA_UNI | ICA                   |                   |              |                               |
|                                               | PRESE          | NTACIÓN DE ESCRITOS   |                   | 0 🕹          |                               |
|                                               |                |                       |                   |              |                               |

Hora Oficial | Requisitos necesarios | Aviso Legal | Información de protección de datos | Condiciones Generales de uso | Accesibilidad en el Portal | Acerca de | Contacte Excmo. Ayuntamiento de Algeciras. Alfonso Xi, 12. Algeciras (Cádiz). Tel: 956 672 700. Resolución recomendada 1280 x 1024 | Versión: 2.7.0.1 - 12/02/2020

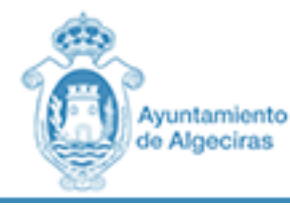

Ы

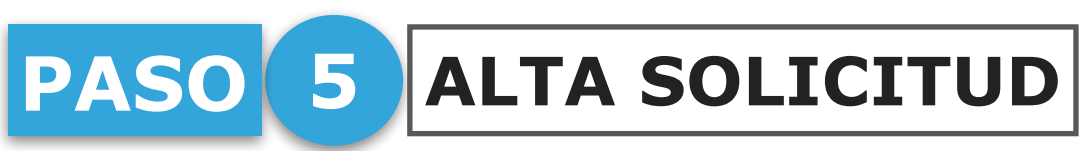

| Sede Electrónica 🛛 🗙 📑                             |                         |                     |            |  |
|----------------------------------------------------|-------------------------|---------------------|------------|--|
| rchivo Edición Ver Favoritos Herramientas Ayuda    |                         |                     |            |  |
|                                                    | 🗱 Catálogo de Servicios | 🗅 Carpeta Ciudadana | 🖒 Acceda a |  |
| icio » VENTANILLA UNICA » PRESENTACIÓN DE ESCRITOS |                         |                     |            |  |

Detailes del procedimiento: PRESENTACIÓN DE ESCRITO

Iniciar trámite

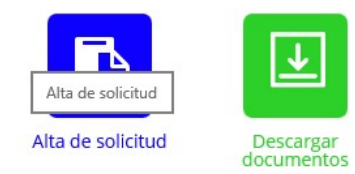

#### Detalles

#### Descripción

El objeto de este trámite es poner a disposición del ciudadano un canal más de comunicación con el Ayuntamiento de esta localidad, a través del cual los ciudadanos pueden presentar, mediante este formulario, un escrito que no condicione en modo alguno el ejercicio de los restantes acciones o derechos que puedan ejercer conforme a la normativa reguladora de cada procedimiento.

Quién puede realizar el trámite

Cualquier persona física o jurídica.

#### Plazos:

· Plazo de presentación de la solicitud

No existe un plazo para la presentación de la solicitud por parte de la persona interesada.

· Plazos de resolución del trámite

Para el caso de que no exista plazo específico de resolución, el plazo máximo será de tres meses a contar desde la fecha en que la solicitud haya tenido entrada en el registro electrónico de la Administración u Organismo competente para su tramitación, según lo previsto en la Ley 39/2015, de 1 de octubre, del Procedimiento Administrativo Común de las Administraciones Públicas.

#### Normativa aplicación

- Ley 39/2015, de 1 de octubre, del Procedimiento Administrativo Común de las Administraciones Públicas.
- Ley 40/2015, de 1 de octubre, de Régimen Jurídico del Sector Público.
- C F C TRAFFE F

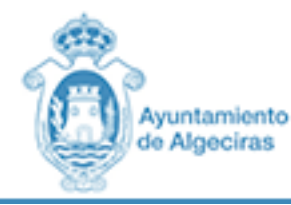

#### **Q**PLATAFORMA DE **ADMINISTRACIÓN ELECTRÓNICA**

#### PASO 6 RELLENAR LOS DATOS DE CONTACTO

|                                                                                                    |                                                 |                                   |                                |                                       |                 |               |                          | - 0                          |  |
|----------------------------------------------------------------------------------------------------|-------------------------------------------------|-----------------------------------|--------------------------------|---------------------------------------|-----------------|---------------|--------------------------|------------------------------|--|
| https://sede.algeciras.es/oficina/v                                                                                                    | wizard/wizard.do                                |                                   |                                |                                       |                 | + 🗎 Ċ Buscar  |                          | ▶ ↔ ☆ 號                      |  |
| ede Electrónica 🛛 🗙 📑                                                                                                    |                                                 |                                   |                                |                                       |                 |               |                          |                              |  |
| hivo Edición Ver Favoritos Herramien                                                                                                    | ntas Ayuda                                      |                                   |                                | 2 <sup>4 -</sup>                      |                 | Avun          | tamiento                 | Salaccionar idiama           |  |
| and an and a start of the start of the start | A CONTRACTOR OF THE OWNER                       |                                   |                                |                                       |                 | de Alg        | jeciras                  | Selectional Idionia          |  |
|                                                                                                    |                                                 |                                   |                                | 1 1 1 1 1 1 1 1 1 1 1 1 1 1 1 1 1 1 1 | the said        | ~             |                          | 20:51 Viernes 21 febrero 202 |  |
| nicio » VENTANILLA UNICA » PRESENTACIÓ                                                                                                    | N DE ESCRITOS » VENTANILLA UNICA » PRESENTACIÓN | DE ESCRITOS                       |                                |                                       |                 |               |                          |                              |  |
| Asistente Pase                                                                                                    |                                                 |                                   | lisitud / Europelieu           |                                       | 0.000000        |               |                          |                              |  |
| DATOS DEL SOLICITANTE                                                                                                    | PRESENTACIÓN DE                                 | ESCRITOS - SO                     | iicitua / Expeaien             | ite: BORRADOI                         | R:069266        |               |                          |                              |  |
| Ø FORMULARIO SOLICITUD                                                                                                    |                                                 |                                   |                                |                                       |                 |               |                          | Paso (1                      |  |
| O Documentación incorporada                                                                                                    |                                                 |                                   | 😣 Salir                        | Anterior                              | Siguiente       | Finalizar     |                          |                              |  |
| Ø FIRMAR Y PRESENTAR                                                                                                    |                                                 | ✓ Mostrar otros datos de contacto |                                |                                       |                 |               |                          |                              |  |
|                                                                                                    | Datos del interesado                            |                                   |                                |                                       |                 |               |                          |                              |  |
|                                                                                                    | Tipo identificador:                             | NIF                               |                                |                                       | N° Identificado | or:           |                          |                              |  |
|                                                                                                    | Nombre:                                         | Victor Manuel                     |                                |                                       | Primer apellido | D:            |                          |                              |  |
|                                                                                                    | Segundo apellido:                               |                                   |                                |                                       |                 |               |                          |                              |  |
|                                                                                                    |                                                 |                                   |                                |                                       |                 |               |                          |                              |  |
|                                                                                                    | Datos de contacto                               |                                   |                                |                                       |                 |               |                          |                              |  |
|                                                                                                    | País:                                           | España                            |                                | *                                     | Provincia:      |               | Cádiz                    |                              |  |
|                                                                                                    | Municipio:                                      | Algeciras                         |                                | *                                     | Tipo de vía:    |               | CALLE                    | *                            |  |
|                                                                                                    | (*) Nombre de vía:                              |                                   |                                |                                       | (*) Número:     |               |                          |                              |  |
|                                                                                                    | Escalera:                                       |                                   |                                |                                       | Piso:           |               |                          |                              |  |
|                                                                                                    | Puerta:                                         |                                   |                                |                                       | Letra:          |               |                          |                              |  |
|                                                                                                    | (*) Código postal:                              | 11201                             |                                |                                       | Teléfono:       |               |                          |                              |  |
|                                                                                                    | Teléfono móvil:                                 |                                   |                                |                                       | Fax:            |               |                          |                              |  |
|                                                                                                    | (*) Correo electrónico:                         |                                   |                                |                                       |                 |               |                          |                              |  |
|                                                                                                    | Deseo que se me informe de los                  | cambios de este expedient         | e mediante correo electrónico. |                                       |                 |               |                          |                              |  |
|                                                                                                    | Usar estos datos de contacto, co                | mo los datos de contacto p        | oor defecto.                   |                                       |                 | NO AUTORIZO a | la consulta de datos por | medios electrónicos.         |  |
|                                                                                                    | (*) Indique a continuaciónn, ¿Des               | ea que se le notifique por r      | nedios electrónicos?           |                                       |                 |               |                          |                              |  |
|                                                                                                    | O Sí, deseo que se me notifiqu                  | e electrónicamente.               | No, no deseo que se r          | ne notifique electrónicam             | ente.           |               |                          |                              |  |
|                                                                                                    |                                                 |                                   | <b>0 c</b> -11-                | 0 trutter [                           | Circulanta      |               |                          | (*) Campos obligatorios      |  |
|                                                                                                    |                                                 |                                   | Salir Salir                    | Anterior                              | Siguiente       | Finalizar     |                          |                              |  |

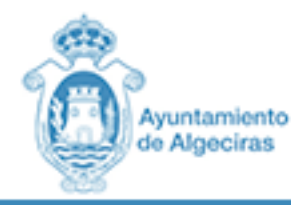

## PASO 7 RELLENAR DATOS ESPECÍFICOS

| E https://sede.algeciras.es/oficina/wizard/wizard.do | - ≜ ¢ I | Buscar                       | <b>・</b> 命公 隠                 |
|------------------------------------------------------|---------|------------------------------|-------------------------------|
| 👸 Sede Electrónica 🛛 🗙 📑                             |         |                              |                               |
| Archivo Edición Ver Favoritos Herramientas Ayuda     |         |                              |                               |
|                                                      | ें ति   | Ayuntamiento<br>de Algeciras | Seleccionar idioma            |
|                                                      |         |                              | 20:52 Viernes 21 febrero 2020 |
|                                                      |         |                              |                               |

#### Inicio » VENTANILLA UNICA » PRESENTACIÓN DE ESCRITOS » VENTANILLA UNICA » PRESENTACIÓN DE ESCRITOS

| aso (2 de 4) | PRESENTACIÓN DE ESCRITOS - Solicitud / Expediente: BORRADOR:069266       |                                                                                                    |
|--------------|--------------------------------------------------------------------------|----------------------------------------------------------------------------------------------------|
|              |                                                                          | Paso (2 de 4                                                                                                    |
|              |                                                                          |                                                                                                    |
|              |                                                                          | Castellano 🔻                                                                                                    |
|              | DATOS PERSONALES Y DE CONTACTO DATOS ESPECÍFICOS AVISOS Y NOTIFICACIONES |                                                                                                    |
|              | ASUNTO                                                                   |                                                                                                    |
|              | SOLICITO LICENCIA DE OBRA MENOR                                          |                                                                                                    |
|              | ESCRITO                                                                  |                                                                                                    |
|              | SOLICITO LICENCIA DE OBRA MENOR PARA CALLE PRINCIPAL                     |                                                                                                    |
|              | OBSERVACIONES                                                            |                                                                                                    |
|              | APORTO TODA LA DOCUMENTACION                                             |                                                                                                    |
|              | <u>so (2 de 4)</u>                                                       | PRESENTACIÓN DE ESCRITOS - Solicitud / Expediente: BORRADOR:069266   PRESENTACIÓN DE ESCRITOS - Solicitud / Expediente: BORRADOR:069266   AUSOS PERSONALES Y DE CONTACTO DATOS ESPECÍFICOS AVISOS Y NOTIFICACIONES   SOLICITO LICENCIA DE OBRA MENOR  SOLICITO LICENCIA DE OBRA MENOR PARA CALLE PRINCIPAL  OBSERVACIONES  APORTO TODA LA DOCUMENTACION |

✓ Volver Siguiente Salir del formulario

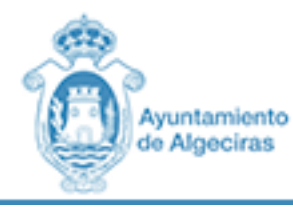

Ē

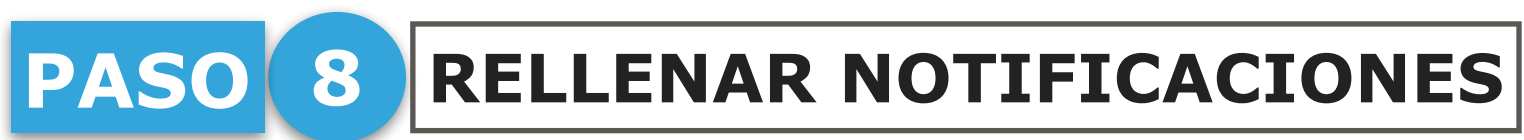

| (=) (t) https://sede.algeciras.es/oficina/wizard/wizard.do                                                                                                    | ター 命 ☆ 戀 🙂                        |
|----------------------------------------------------------------------------------------------------|-----------------------------------|
| 📅 Sede Electrónica 🛛 🗙 📑                                                                                                    |                                   |
| Archivo Edición Ver Favoritos Herramientas Ayuda                                                                                                    |                                   |
|                                                                                                    | ^                                 |
| Ayuntamient                                                                                                    | Seleccionar idioma                |
| te Algeciras                                                                                                    | 20:53 Viernes 21 febrero 2020     |
|                                                                                                    |                                   |
| Inicio » VENTANILLA UNICA » PRESENTACIÓN DE ESCRITOS » VENTANILLA UNICA » PRESENTACIÓN DE ESCRITOS                                                                                                    |                                   |
| Asistente Paso (2 de 4) DESENITACIÓN DE ESCRITOS Solicitud / Expediente: PORRADOR:060266                                                                                                    |                                   |
| ✓ DATOS DEL SOLICITANTE                                                                                                    |                                   |
| FORMULARIO SOLICITUD                                                                                                    | Paso (2 de 4)                     |
| 🖉 Documentación incorporada                                                                                                    | Castellano 👻                      |
| Ø FIRMAR Y PRESENTAR                                                                                                    |                                   |
| DATOS PERSONALES Y DE CONTACTO DATOS ESPECÍFICOS AVISOS Y NOTIFICACIONES                                                                                                    |                                   |
|                                                                                                    |                                   |
| INFORMACIÓN DE AVISOS Y NOTIFICACIONES                                                                                                    |                                   |
|                                                                                                    |                                   |
| Deseo que se me informe mediante el envío de un correo electrónico de los cambios en este expediente                                                                                                    |                                   |
| Elija el medio de notificación por el cual desee ser notificado (sólo para sujetos no obligados a recibir notificaciones telemáticas*):                                                                                                    |                                   |
|                                                                                                    |                                   |
| Deseo ser notificado/a de forma telemática.                                                                                                    |                                   |
| Deseo ser notificado/a por correo certificado al domicilio antes indicado.                                                                                                    |                                   |
|                                                                                                    |                                   |
| TNOTA: Segun el artículo 14 de la Ley 39/2015, estan obligados a relacionarse electronicamente: a) Las personas juridicas. D) Las entidades sin personalidad juridica: C) Quienes ejerz<br>actividad profesional para la que se requiera colegiación obligatoria, en ejercicio de dicha actividad profesional. d) Quienes representen a un interesado que esté obligado a relacionars<br>electrónicamente. e) Los empleados de las Administraciones Públicas para los trámites y actuaciones que realicen con ellas por razón de su condición de empleado público. | e<br>e                            |
| LOPD                                                                                                    |                                   |
|                                                                                                    |                                   |
| En cumplimiento de lo dispuesto en la Ley Orgánica 15/99 de Protección de datos de Carácter Personal, Ayuntamiento de Algeciras le informa que sus datos personales apor<br>formulario serán incorporados a un fichero titularidad del mismo organismo, con la finalidad de la gestión de los servicios objeto del formulario, ofrecidos por este Ayuntamiento<br>podrá ejercitar los derechos de acceso, rectificación, cancelación y oposición de sus datos mediante escrito dirigido a Dirección CALLE Alfonso XI, 12. Algeciras (Cádiz).                       | rtados en este<br>o. Si lo desea, |
|                                                                                                    |                                   |
|                                                                                                    |                                   |
|                                                                                                    | Versión de Formulario 3           |

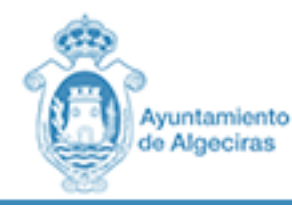

#### **C**PLATAFORMA DE **ADMINISTRACIÓN ELECTRÓNICA**

### PASO 9 ADJUNTAR DOCUMENTACIÓN NECESARIA

|                                                                                                    |                                                                                                    | × w w ≈                                                                                                    |
|----------------------------------------------------------------------------------------------------|----------------------------------------------------------------------------------------------------|----------------------------------------------------------------------------------------------------|
| ectrónica × 📑                                                                                                    |                                                                                                    |                                                                                                    |
| Edición Ver Favoritos Herramientas Ayuc                                                                                                    | da da da da da da da da da da da da da d                                                                                                    |                                                                                                    |
|                                                                                                    |                                                                                                    |                                                                                                    |
|                                                                                                    | Ayuntamiento                                                                                                    | Seleccionar idioma                                                                                                    |
| and the second second | de Aigeciras                                                                                                    | 20:54 Viernes 21 febrero 202                                                                                                    |
|                                                                                                    |                                                                                                    |                                                                                                    |
| > VENTANILLA UNICA » PRESENTACIÓN DE ESCR                                                                                                    | ITOS » VENTANILLA UNICA » PRESENTACIÓN DE ESCRITOS                                                                                                    |                                                                                                    |
| stente Paso (3 de 4)                                                                                                    | DRESENTACIÓN DE ESCRITOS Solicitud / Expediente: PORRADOD:060266                                                                                                    |                                                                                                    |
| TOS DEL SOLICITANTE                                                                                                    | PRESENTACIÓN DE ESCRITOS - SUICILIU / EXPERIENCE. BORRADOR.009200                                                                                                    |                                                                                                    |
| RMULARIO SOLICITUD                                                                                                    |                                                                                                    | Paso (3 c                                                                                                    |
| cumentación incorporada                                                                                                    | Salir Siguiente Finalizar                                                                                                    |                                                                                                    |
| FIRMAR Y PRESENTAR                                                                                                    | Documentación                                                                                                    |                                                                                                    |
|                                                                                                    | A potinución puede internetario por la termitación del cuentinate. Duede calescienes las de umentes deste el cuenciones de secondo su pruine la cuenciones de secondo su pruine la cuención de secondo su pruine de secondo su pruine de secondo s | ria da la desumentación un presentada enteriormente                                                                                                    |
|                                                                                                    | A continuación puede incorporar la documentación necesaria para la tramitación del expediente. Puede selecciónar los documentos desde su equipo local o puede selecciónar                                                                                                    | rio de la documentación ya presentada anteriormente.                                                                                                    |
|                                                                                                    | A continuación puede incorporar la documentación necesaria para la tramitación del expediente. Puede selecciónar los documentos desde su equipo local o puede seleccióna.                                                                                                    | no de la documentación ya presentada antenormente.                                                                                                    |
|                                                                                                    | A continuación puede incorporar la documentación necesaria para la tramitación del expediente. Puede selecciónar los documentos desde su equipo local o puede selecciónar                                                                                                    | Reincorporar                                                                                                    |
|                                                                                                    | Continuación puede incorporar la documentación necesaria para la tramitación del expediente. Puede selecciónar los documentos desde su equipo local o puede selecciónar     O DOCUMENTACIÓN ADJUNTA     «Documento no incorporado»                                                                                                    |                                                                                                    |
|                                                                                                    | A continuación puede incorporar la documentación necesaria para la tramitación del expediente. Puede selecciónar los documentos desde su equipo local o puede selecciónar<br>O DOCUMENTACIÓN ADJUNTA<br>«Documento no incorporado»<br>INCORPORAR DOCUMENTO DE IDENTIFICACIÓN DEL REPRESENTANTE                                                                                                    |                                                                                                    |
|                                                                                                    | A continuación puede incorporar la documentación necesaria para la tramitación del expediente. Puede selecciónar los documentos desde su equipo local o puede selecciónar <i>O</i> CUMENTACIÓN ADJUNTA                                                                                                    | Incorporar                                                                                                    |
|                                                                                                    | A continuación puede incorporar la documentación necesaria para la tramitación del expediente. Puede selecciónar los documentos desde su equipo local o puede selecciónar             Ø         COCUMENTACIÓN ADJUNTA         «Documento no incorporado»             Ø         INCORPORAR DOCUMENTO DE IDENTIFICACIÓN DEL REPRESENTANTE         «Documento no incorporado»             M         INCORPORAR DOCUMENTO DE IDENTIFICACIÓN DEL REPRESENTANTE         «Documento no incorporado»                                                                                                    | Incorporar      Reincorporar      Reincorpo |
|                                                                                                    | A continuación puede incorporar la documentación necesaria para la tramitación del expediente. Puede selecciónar los documentos desde su equipo local o puede selecciónar<br>O cumento no incorporado»                                                                                                    | no de la documentación ya presentada an                                                                                                    |

Excmo. Ayuntamiento de Algeciras. Alfonso Xi, 12. Algeciras (Cádiz). Tel: 956 672 700. Resolución recomendada 1280 x 1024 | Versión: 2.7.0.1 - 12/02/2020

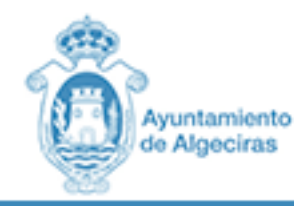

### PASO 10 FIRMAR Y PRESENTAR LA SOLICITUD

| (a) thttps://sede.algeciras.es/oficina/wizard/wi   | zard.do                                                                                           |                             |                        |                                                | - ロ ×<br>ター 位 ☆ 戀 🤐                                     |
|----------------------------------------------------|---------------------------------------------------------------------------------------------------|-----------------------------|------------------------|------------------------------------------------|---------------------------------------------------------|
| 觉 Sede Electrónica 🛛 🗙 📑                           |                                                                                                   |                             |                        |                                                |                                                         |
| Archivo Edición Ver Favoritos Herramientas Ay      | uda                                                                                               |                             |                        |                                                |                                                         |
|                                                    | and particular                                                                                    |                             |                        | Ayuntamiento<br>de Algeciras                   | Seleccionar idioma   ▼<br>20:54 Viernes 21 febrero 2020 |
| Inicio » VENTANILLA UNICA » PRESENTACIÓN DE ESC    | RITOS » VENTANILLA UNICA » PRESENTACIÓN DE ESCRITOS                                               |                             |                        |                                                |                                                         |
| Asistente Paso (4 de 4)                            | PRESENTACIÓN DE ESCRITOS -                                                                        | - Solicitud / Expediente:   | BORRADOR:069266        |                                                |                                                         |
| FORMULARIO SOLICITUD     Documentación incorporada | Firma                                                                                             | Salir                       | Anterior     Siguiente |                                                | Paso (4 de 4)                                           |
| FIRMAR Y PRESENTAR                                 | A continuación se va a proceder a firmar los docume<br>por usted y pulse sobre el botón 'Firmar'. |                             | no de d                | lichos documentos. Por favor, compruebe que to | odos los datos se corresponden con los indicados        |
|                                                    | SOLICITUD TELEMÁTICA<br>Nombre: PES_03_SOLICITUD.pdf<br>Tipo: application/pdf                     | autofir                     | ma Jocum               | ento se va a firmar.                           | 1 Descargar                                             |
|                                                    | 😨 Firmar y Presentar                                                                              |                             |                        |                                                |                                                         |
|                                                    |                                                                                                   | (c) Copyright 2018 Gobierne | o de España            |                                                |                                                         |
|                                                    |                                                                                                   |                             |                        |                                                |                                                         |
|                                                    |                                                                                                   | 8 Salir                     | Anterior     Siguiente |                                                |                                                         |
|                                                    |                                                                                                   |                             |                        |                                                |                                                         |

Excmo. Ayuntamiento de Algeciras. Alfonso Xi, 12. Algeciras (Cádiz). Tel: 956 672 700. Resolución recomendada 1280 x 1024 | Versión: 2.7.0.1 - 12/02/2020

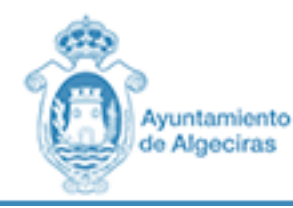

PASO 11 SOLICITUD PRESENTADA

| tttps://sede.algeciras.es/oficina/wizard/firm                                                                    | arregistrar.do                                                                                                    |                                  |                                                                                                    |                        | → 🗎 🖒 Buscar | ター 合 ☆ 隠                      |
|----------------------------------------------------------------------------------------------------|----------------------------------------------------------------------------------------------------|----------------------------------|----------------------------------------------------------------------------------------------------|------------------------|--------------|-------------------------------|
| ede Electrónica 🛛 🗙 📑                                                                                            |                                                                                                    |                                  |                                                                                                    |                        |              |                               |
| nivo Edición Ver Favoritos Herramientas Ayu                                                                      | da                                                                                                    |                                  |                                                                                                    |                        |              |                               |
| and the second second second second second second second second second second second second second second second | and there was not                                                                                                    |                                  |                                                                                                    |                        |              |                               |
| and the second second second second second second second second second second second second second second second | general sector of the sector of the sector o |                                  | and the second second s | ****                   | Ayuntamiento | Seleccionar idioma            |
|                                                                                                    |                                                                                                    |                                  |                                                                                                    | and the second         | de Algeciras | 20.55 Viernes 21 febrers 2020 |
|                                                                                                    |                                                                                                    |                                  |                                                                                                    |                        |              | 20.33 Viernes 21 Tebrero 2020 |
| icio » VENTANILLA UNICA » PRESENTACIÓN DE ESCR                                                                   | ITOS » VENTANILLA UNICA » PRESENT/                                                                                                    | ACIÓN DE ESCRITOS                |                                                                                                    |                        |              |                               |
| Asistente Paso (4 de 4)                                                                                          | PRESENTACIÓN                                                                                                    | DE ESCRITOS - Solici             | itud / Evnedient                                                                                                    |                        | 2            |                               |
| DATOS DEL SOLICITANTE                                                                                            | TRESENTACION                                                                                                    | DE ESCITIOS - SOUCI              | luu / Lapeurent                                                                                                    |                        |              |                               |
| FORMULARIO SOLICITUD                                                                                             |                                                                                                    |                                  |                                                                                                    |                        |              | Paso (4 d                     |
| Documentación incorporada                                                                                        |                                                                                                    |                                  | Salir                                                                                                    | Anterior     Siguiente | Finalizar    |                               |
| FIRMAR Y PRESENTAR                                                                                               | Recibo de firma                                                                                                    |                                  |                                                                                                    |                        |              |                               |
|                                                                                                    | Número de registro:                                                                                                    | 202000500000821                  |                                                                                                    |                        |              | € Descargar                   |
|                                                                                                    | Fecha de registro:                                                                                                    | 21/02/2020                       |                                                                                                    |                        |              |                               |
|                                                                                                    | Firma                                                                                                    |                                  |                                                                                                    |                        |              |                               |
|                                                                                                    | La documentación se ha firm                                                                                                    | nado y presentado correctamente. |                                                                                                    |                        |              |                               |
|                                                                                                    | SOLICITUD TELEMÁTICA                                                                                                    |                                  |                                                                                                    |                        |              | 1 Descargar                   |
|                                                                                                    | Nombre: PE5_03_SOLICITUD.pdf                                                                                                    |                                  |                                                                                                    |                        |              |                               |
|                                                                                                    | Transacción de firma: IV66Q6JCF                                                                                                    | IRH77C56ZUQTMETUN4               |                                                                                                    |                        |              |                               |
|                                                                                                    |                                                                                                    |                                  |                                                                                                    |                        |              |                               |
|                                                                                                    |                                                                                                    |                                  |                                                                                                    |                        |              |                               |
|                                                                                                    |                                                                                                    |                                  |                                                                                                    |                        |              |                               |
|                                                                                                    |                                                                                                    |                                  |                                                                                                    |                        |              |                               |
|                                                                                                    |                                                                                                    |                                  |                                                                                                    |                        |              |                               |
|                                                                                                    |                                                                                                    |                                  | Salir                                                                                                    | Anterior Siguiente     | Finalizar    |                               |

Excmo. Ayuntamiento de Algeciras. Alfonso Xi, 12. Algeciras (Cádiz). Tel: 956 672 700. Resolución recomendada 1280 x 1024 | Versión: 2.7.0.1 - 12/02/2020

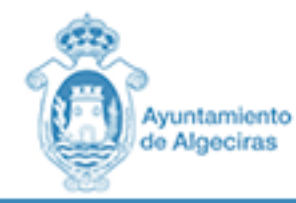

#### PASO 12 CARPETA CIUDADANA - NOTIFICACIONES -EVOLUCIÓN

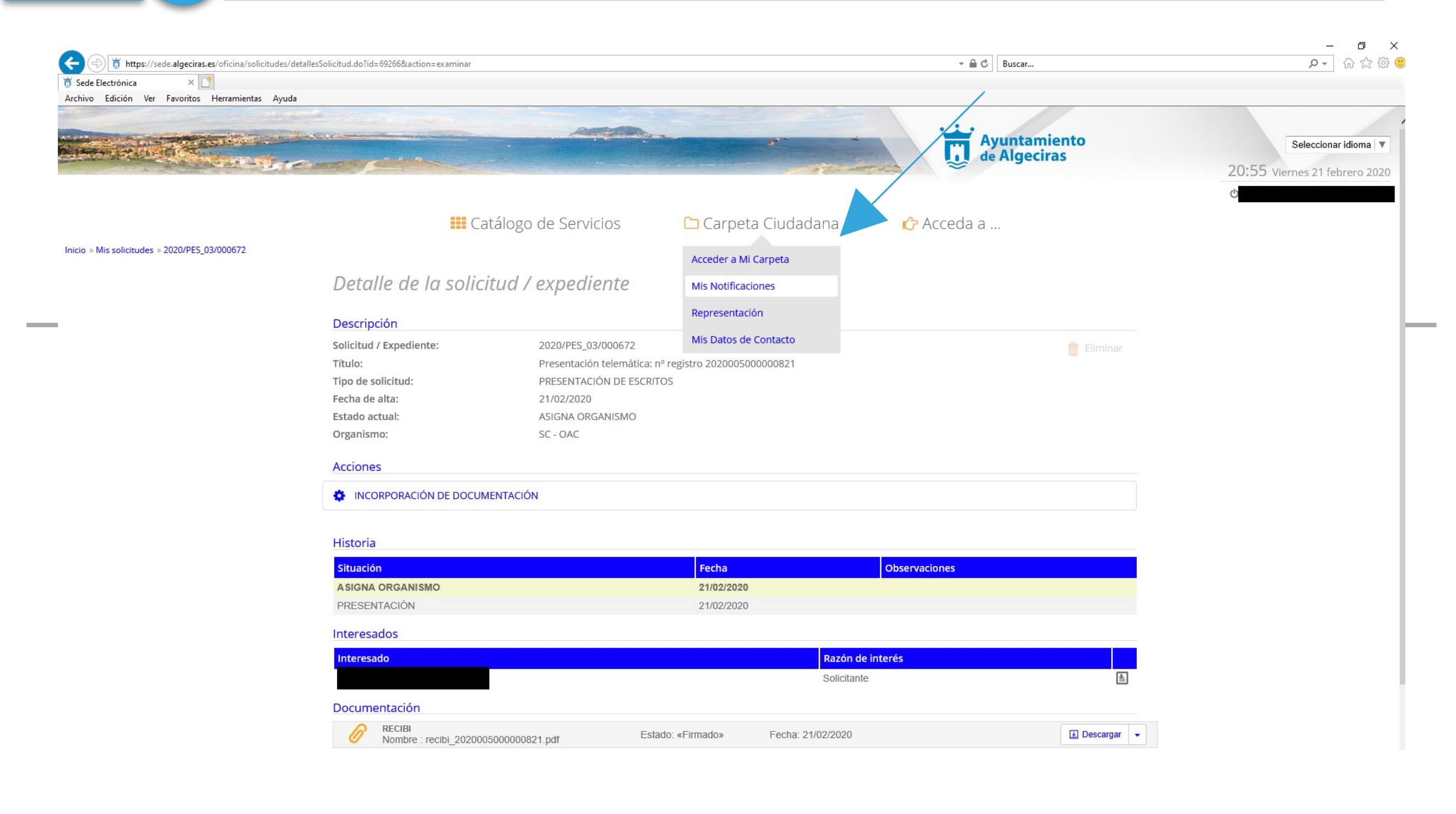

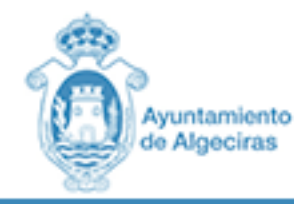

#### **Q**PLATAFORMA DE **ADMINISTRACIÓN ELECTRÓNICA**

### PASO 13 CARPETA CIUDADANA - NOTIFICACIONES

|                                              |                                                                                                    |                                            |                     |                                                                                                    | × ם –                                                 |
|----------------------------------------------|----------------------------------------------------------------------------------------------------|--------------------------------------------|---------------------|----------------------------------------------------------------------------------------------------|-------------------------------------------------------|
| Https://sede.algeciras.es/oficina/solicitude | s/recibirNotificaciones.do                                                                                                    |                                            |                     | - 🗎 C   Buscar                                                                                                    | 2 公 公 (2)                                             |
| Sede Electrónica     X                       | uda.                                                                                                    |                                            |                     |                                                                                                    |                                                       |
| Archivo Edicion ver Pavonicos Henamientas Ay |                                                                                                    |                                            |                     |                                                                                                    |                                                       |
|                                              | and the second second s | Andre                                      |                     | Ayuntamiento<br>de Algeciras                                                                                                    | Seleccionar idioma V<br>21:10 Viernes 21 febrero 2020 |
|                                              | E Catálogo                                                                                                    | de Servicios                               | 🗅 Carpeta Ciudadana | 🖒 Acceda a                                                                                                    | 0                                                     |
| Inicio » Bandeja de notificaciones           |                                                                                                    |                                            |                     |                                                                                                    |                                                       |
|                                              | Bandeja de entrada                                                                                                    |                                            |                     |                                                                                                    |                                                       |
|                                              | Pendientes Notificadas                                                                                                    |                                            |                     |                                                                                                    |                                                       |
|                                              | Notificaciones recibidas/rechazadas                                                                                                    |                                            |                     |                                                                                                    |                                                       |
|                                              | Solicitud / Expediente: 2019/CEU_03/013821                                                                                                    |                                            |                     |                                                                                                    |                                                       |
|                                              | ANEXOS<br>CREACIÓN DE EXPEDIENTES ÚNICOS<br>Fecha de puesta a disposición:<br>Fecha notificación:                                                                                                    | 30/10/2019 09:53:00<br>30/10/2019 09:53:00 |                     | Estado primera notificación: NOTIFICADA          Image: Construction of the state of the state of th |                                                       |
|                                              | Solicitud / Expediente: 2019/PES_03/001405                                                                                                    |                                            |                     |                                                                                                    |                                                       |
|                                              | DOCUMENTACIÓN ADJUNTA<br>PRESENTACIÓN DE ESCRITOS<br>Fecha de puesta a disposición:                                                                                                    | 15/10/2019 17:35:09                        |                     | Estado primera notificación: NOTIFICADA                                                                                                    |                                                       |
|                                              | Fecha notificación:                                                                                                    | 15/10/2019 17:36:05                        |                     |                                                                                                    |                                                       |
|                                              | Solicitud / Expediente: 2019/PES_03/000029                                                                                                    |                                            |                     |                                                                                                    |                                                       |
|                                              | ELABORAR RESPUESTA A ESCRITO PRE<br>PRESENTACIÓN DE ESCRITOS                                                                                                    | SENTADO                                    |                     | Estado primera notificación: NOTIFICADA                                                                                                    |                                                       |
|                                              | Fecha de puesta a disposición:<br>Fecha notificación:                                                                                                    | 11/02/2019 08:54:10<br>11/02/2019 15:15:38 |                     |                                                                                                    |                                                       |
|                                              |                                                                                                    |                                            |                     |                                                                                                    |                                                       |

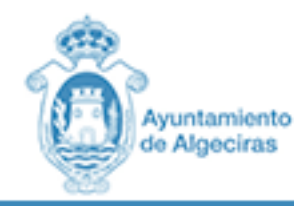

#### PASO 14 CONTACTOS PARA RESOLVER DUDAS TÉCNICAS

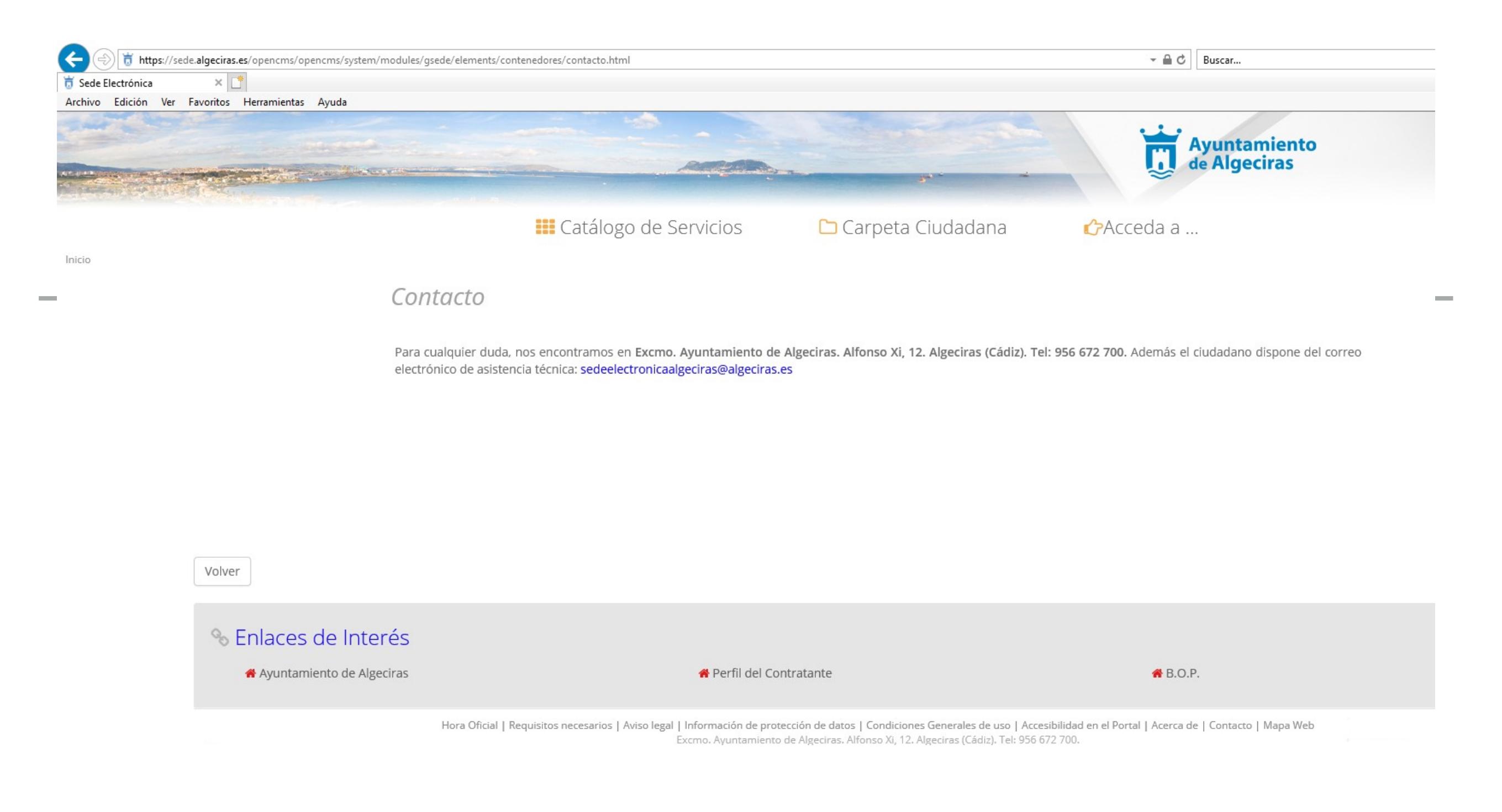